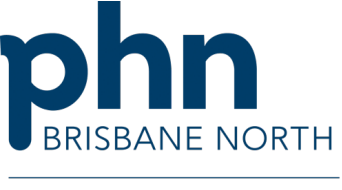

An Australian Government Initiative

# Creating a DMMR / HMR referral

## **Best Practice**

Domiciliary Medication Management Review (DMMR) (Item 900) also known as Home Medicines Review (HMR).

- 1. Open the Patient Clinical File.
- 2. Open Letter Writer by clicking on the Letter Writer Icon.

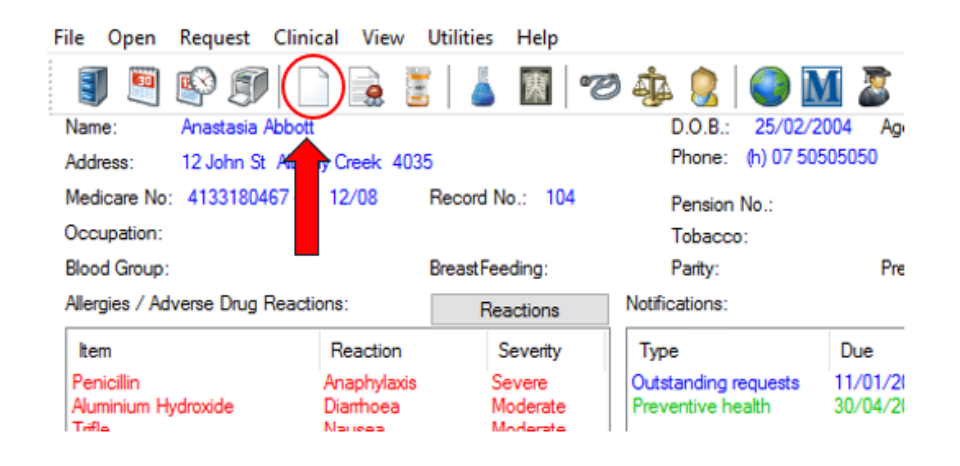

3. Select **Templates** from the top drop-down menu and select **Use Template.** 

![](_page_0_Picture_9.jpeg)

#### www.brisbanenorthphn.org.au

Level 1, Market Central 120 Chalk Street, Lutwyche QLD 4030 PO Box 845 Lutwyche QLD 4030 t 07 3630 7300

#### Version 1 July 2024

- 4. Select **Supplied** template tab.
- 5. Double click supplied **DMMR Form1.**

| Template name                                    | All users | Туре     | ^   |                                                              |                                                                                                    |
|--------------------------------------------------|-----------|----------|-----|--------------------------------------------------------------|----------------------------------------------------------------------------------------------------|
| CVC Care Plan - White Card Holders (D9395)       | Yes       | Supplied |     | COMPLEMENT INCOLORING INV                                    | VALUE - INCLUDING DATES                                                                                            |
| CVS Referral                                     | Yes       | Supplied |     |                                                              |                                                                                                    |
| CVS Vascular refermal                            | Yes       | Supplied |     | Name: -Community Previously Name-                            | time Offense<br>Lidlage Official                                                                                   |
| D904 Veteran'S Affairs                           | Yes       | Supplied |     | Name officeren                                               | Paurierte Officiation                                                                                              |
| D904 Veterans' Affairs Referral Form             | Yes       | Supplied |     | Mediae You HMADIa<br>DVD Nex-MOLONE                          | End: -Of nat-                                                                                                    |
| D904 Veterans" Affairs Referral Form             | Yes       | Supplied |     |                                                              | E-mail or word document on a flopp p                                                                               |
| DASS 21                                          | Yes       | Supplied |     |                                                              | the second second                                                                                                  |
| Diabetes - Keeping your kidneys healthy          | Yes       | Supplied |     | Dispersion Distance                                          | · Mental*                                                                                                    |
| DI-GESIC Prescriber Confirmation Form            | Yes       | Supplied |     |                                                              | FUEL CARE IN SOME TO A REPORT OF                                                                                   |
| Division referral                                | Yes       | Supplied |     |                                                              | sen elle dission achieves in set-                                                                                  |
| DMMR - Form1                                     | Yes       | Supplied |     | 0 tre-                                                       | AND DESCRIPTION OF THE OWNER.                                                                                      |
| DMMR - Form2                                     | Yes       | Supplied |     | rage datamagni 5 - )                                         | Difference Difference                                                                                              |
| Dr Andrew Small - Cordiobulst                    | Yes       | Supplied |     | tariya - Katani aya (apa<br>Kata Katani - Katani Kata Katani | 0 tutteree                                                                                                    |
| Dusk till Dawn Sleep Centre Sleep Study Referral | Yes       | Supplied |     |                                                              |                                                                                                    |
| DVA At Risk Client Assessment Form               | Yes       | Supplied |     | D Terrar O Rasia                                             | · samely bing I a new syder<br>· idege and in I days of rais                                                       |
| DVA Diagnosis Form D9287                         | Yes       | Supplied |     | Director Director                                            | · april at the particular to                                                                                       |
| Eating Disorders Plan                            | Yes       | Supplied |     | D transm                                                     |                                                                                                    |
| EEG request form                                 | Yes       | Supplied |     |                                                              | <ul> <li>sagatai menergianan adal<br/>menerata da hanga takan</li> <li>patenta baragi dibada menergingi</li> </ul> |
| EPC - Referral for Type 2 Diabetes               | Yes       | Supplied |     |                                                              | benere Chargering of the                                                                                           |
| EPC Dental care                                  | Yes       | Supplied |     |                                                              | <ul> <li>particular particular of grants</li> <li>manifestaria for classic later</li> </ul>                        |
| EPC Follow-up Referral, ATSI                     | Yes       | Supplied |     |                                                              |                                                                                                    |
| EPC Referral                                     | Yes       | Supplied |     |                                                              |                                                                                                    |
| eReferral                                        | Yes       | Supplied | ~ - |                                                              |                                                                                                    |

- 4. **Free text** a **Credentialed (Accredited) Pharmacist Name** OR a **Community Pharmacy Name**. Search local Credentialed Pharmacists using <u>HealthPathways Medication Management Review</u>
- 5. Alternatively see Cheat Sheet 'Best Practice Updating DMMR Form 1' to enable access to practice address book and option to include reference to CREDENTIALED PHARMACIST in the template.
- 6. Complete relevant fields.

| armacy Name  | Credentialed Pharmacist OR Community Pharmacy |                                                   |  |  |  |
|--------------|-----------------------------------------------|---------------------------------------------------|--|--|--|
| contact      |                                               | Credentialed Finantiacist OK Community Finantiacy |  |  |  |
|              |                                               |                                                   |  |  |  |
|              |                                               |                                                   |  |  |  |
| n Self       | Yes<br>No                                     | ~ ~                                               |  |  |  |
| rtner/Carer  | Yes A                                         |                                                   |  |  |  |
|              |                                               |                                                   |  |  |  |
|              |                                               |                                                   |  |  |  |
|              |                                               |                                                   |  |  |  |
| licare card? | HAS<br>HAS NOT                                | $\sim$                                            |  |  |  |
|              | 30/04/2024 ~                                  |                                                   |  |  |  |

![](_page_2_Picture_0.jpeg)

### Access left hand menu to insert:

- Investigation results
- Observation results
- Additional relevant information

Please note: Ensure the cursor is positioned at the location where the additional information needs to be inserted in the document.

8. Specify indications for DMMR. Delete inappropriate reasons. Free text indications for HMR not listed.

| OTHER DATIENT INFORMATION: |                      | AIDS OR OTHER EQUIPMENT USED: |                                                                                                    |                                                                                                    |                                                         |  |  |  |
|----------------------------|----------------------|-------------------------------|----------------------------------------------------------------------------------------------------|----------------------------------------------------------------------------------------------------|---------------------------------------------------------|--|--|--|
| Height:                    | MATION:              |                               | Peał<br>Nebu<br>Multi                                                                                                    | dlow meter<br>liser<br>/unit dose                                                                                                    | <ul> <li>Spacer</li> <li>Blood Glucose Meter</li> </ul> |  |  |  |
| BIOOD PIESSURE.            |                      |                               | DAA                                                                                                    | eg Dosette                                                                                                    | Other                                                   |  |  |  |
| VACCINATION STATUS         | (TICK IF OP-TO-DATE) |                               | •                                                                                                    | currently taking 5 or m or                                                                                                    | e regular medications:                                  |  |  |  |
| 🗵 Tetanus                  | 🗵 Rubella            |                               | •                                                                                                    | taking m ore than 12 dose                                                                                                    | s of medication per day;                                |  |  |  |
| ⊠ Hepatitis A              | I Hepatitis B        |                               | <ul> <li>significant changes made to medication treatment<br/>regimen in the last 3 months;</li> <li>medication with a narrow therapeutic index or</li> </ul> |                                                                                                    |                                                         |  |  |  |
| Influenza                  | U Other              |                               |                                                                                                    | medications requiring the                                                                                                    | rapeutic monitoring;                                    |  |  |  |
| Pneumovax                  |                      |                               |                                                                                                    | <ul> <li>sub-optimal response to treatment with medicines;</li> <li>sub-optimal response to treatment with medicines;</li> <li>suspected non-compliance or inability to manage medication related therapeutic devices;</li> <li>patients having difficulty managing their own medic because of literacy or language difficulties, dexterity problems or impaired sight, confusion/dementia or or cognitive difficulties;</li> <li>patients attending a number of different doctors, both general practitioners and specialists; and</li> <li>recent discharge from a facility / hospital (in the last weeks).</li> </ul> |                                                         |  |  |  |

- 9. Read through the generated referral and **manually check** any boxes to provide further information, such as issues that may influence medication use, dosing aids and medication administration devices.
- 10. Sign and send the referral to the **Credentialed Pharmacist** or **Community Pharmacy** by chosen secure messaging method.

Please note: To manually check a box, backspace the box and press 'X' on the keyboard. This will add a check box symbol.